# NOTICE!

Only use d&b Firmware files, otherwise there is a risk of permanently damaging the devices.

During the update procedure, make sure the power supply of the involved devices are not interrupted and the network is not disrupted.

#### Requirements

- PC or Mac with «Dante Firmware Update Manager» installed. Check the Audinate website at <u>https://www.audinate.com/products/firmware-update-manager</u> for the latest version.
- Corresponding d&b DS10 or DS100 Firmware file. Check <u>www.dbaudio.com</u> for the latest version.

#### Update procedure

#### Preconditions

- Ensure all Dante devices to be updated are connected to the network via their **Primary** Dante network ports only (**ETH 1** on DS10 and **PRI** on DS100 devices).
- The computer must be connected to the Dante network via one network interface only. Unplug any other network connections and disable Wi-Fi.

#### Physical setup - Star topology

#### Physical setup for DS10 devices

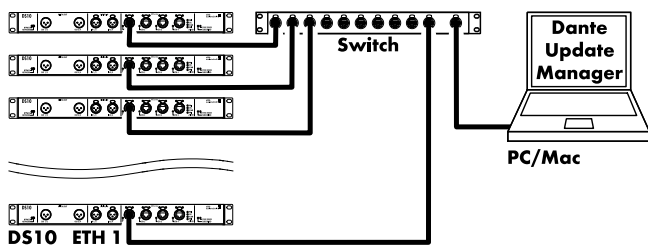

#### Physical setup for DS100 devices

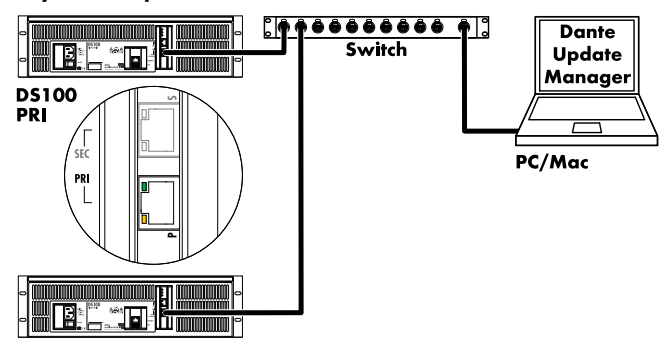

## Procedure

- 1. Launch «Dante Firmware Update Manager».
- 2. Select the corresponding network interface to which the Dante devices are connected.
- 3. Click «Next».
- 4. Select «Update Dante Firmware».
- 5. Click «Browse» and select the corresponding d&b Firmware update file.

**Note:** Ensure that the «Override Device Matching» checkbox is unchecked.

6. Click «Next».

In the "Firmware Update Manager" will now look for Dante devices for which the selected Firmware file is applicable.

7. Select the devices that need to be updated.

Note: Do not select more than ten (10) devices at a time.

### 8. Click «Start».

↓ The update process will start and may take several minutes.

The status of each device's process is shown in the «Status» column.

When all devices have been updated a pop up message will appear, indicating that the process is finished.

9. Reboot all devices to apply the new firmware.

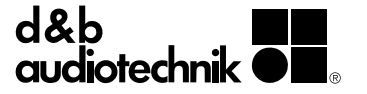